## How to Pay Annual Fees Online

**1.** Begin by logging into the account.

|                  | RESIDENTS<br>ASSOCIATION                  |
|------------------|-------------------------------------------|
| Contact Auburn I | House to create your account <u>Signu</u> |
|                  |                                           |
| Login to yo      | ur account                                |
| Email            |                                           |
|                  |                                           |
| Password         |                                           |
|                  |                                           |
|                  | Forgot password?                          |
|                  | <u> </u>                                  |

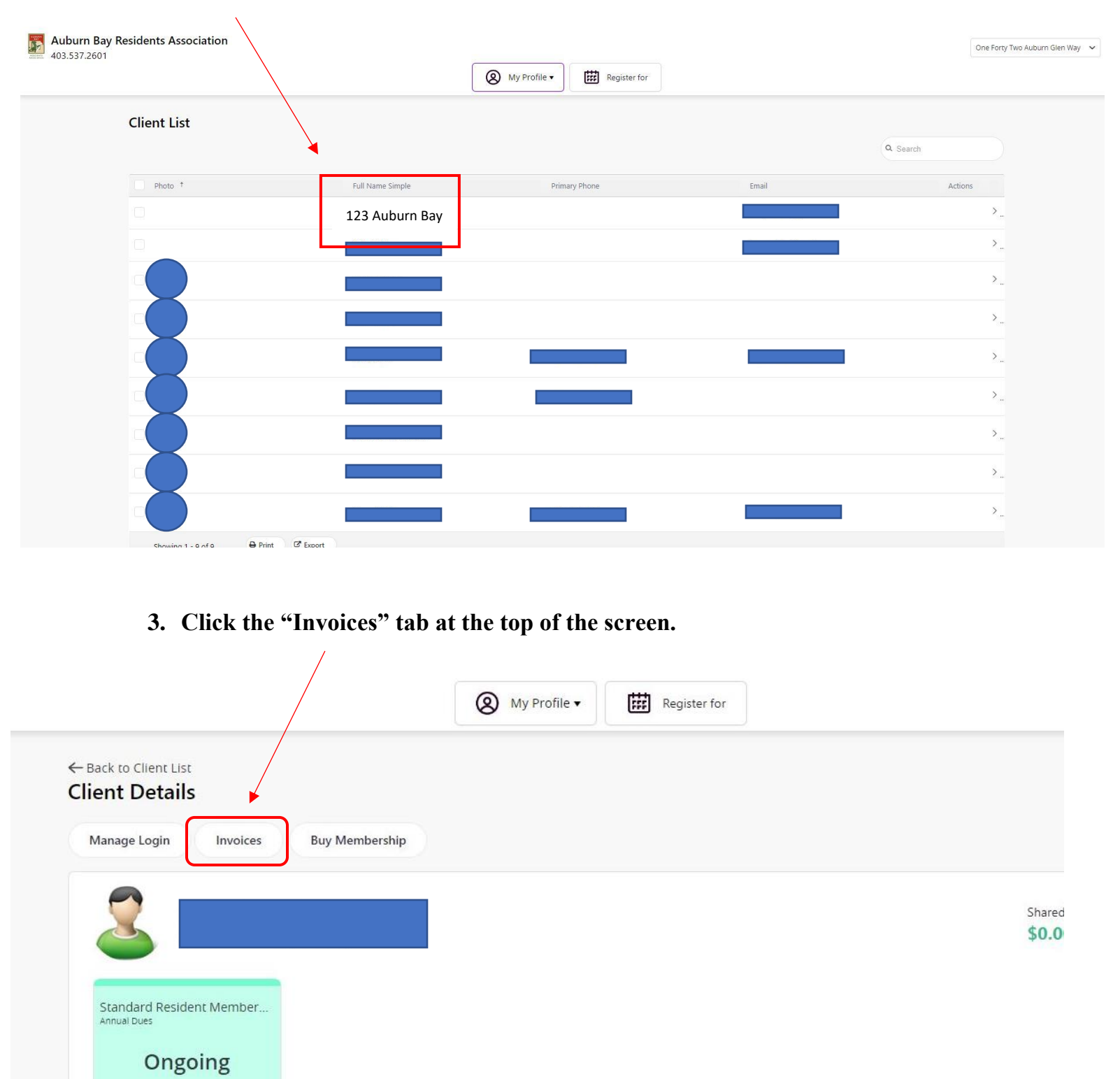

## 2. Click on the property account

✓ General Information

4. Adjust the filter to select and expand the dates (from March 1<sup>st</sup> to today's date) in order to view your invoices. If you see your invoice already, please disregard this step.

| 403.537.2601                                      |                                                                                                    | 8                              | My Profile ▼                                   | er for                               |   |
|---------------------------------------------------|----------------------------------------------------------------------------------------------------|--------------------------------|------------------------------------------------|--------------------------------------|---|
| Filters Reset                                     | t All Back                                                                                                    |                                |                                                |                                      |   |
| Q Search                                          | Invoices Owne                                                                                                    | d by the 142 Auburn            | Glen Way S.E.                                  | Family Account                       | 1 |
| Start Date     End Date       M/dd/yy     M/dd/yy | Make Payment Recei                                                                                                    | pt                             |                                                |                                      |   |
| Invoice Status                                    | Due Date                                                                                                    | Description                    | References                                     | Contact                              |   |
| Status X<br>X Scheduled<br>X Active               | <ul> <li>✓</li> <li>✓</li></ul> | 1 Standard Resident Membership | Invoice ID 80347<br>Transaction ID <u>1812</u> | 142 Auburn Glen Way S.E.             |   |
| Item Type                                         |                                                                                                    |                                |                                                | Subtotals for all selected invoices: |   |
| All                                               | ~                                                                                                    |                                |                                                | Totals for all invoices:             |   |
| Amount of Detail                                  |                                                                                                    |                                |                                                |                                      |   |
| Summarized                                        | Showing 1 of 1 results                                                                                                    | 10 v items per page            |                                                |                                      |   |

5. Check off the desired invoices and click on the "Make Payment" tab.

| ate Make Payment | wned by the 142 Auburn         | Glen Way S.E.                                        | Family Account                       | Due Soon<br><b>\$0.00</b> |
|------------------|--------------------------------|------------------------------------------------------|--------------------------------------|---------------------------|
| Wyy 💼 🗹 Due Date | Description                    | References                                           | Contact                              | Amount I                  |
| 4/01/24          | 1 Standard Resident Membership | Invoice ID 80347<br>Transaction ID <mark>1812</mark> | 142 Auburn Glen Way S.E.             |                           |
|                  | J                              |                                                      | Subtotals for all selected invoices: | 5                         |
| ~                |                                |                                                      | Totals for all invoices:             | (1                        |
| •                | 10 The set of the              |                                                      |                                      |                           |

6. Select "Add New Card" in the payment method drop down. Please note there is a credit card processing fee of \$7.50 for all credit card fee payments.

|                                                                                                    |               | Pay Your Invoice                                                      |                                        | ×                       |               |                   |
|----------------------------------------------------------------------------------------------------|---------------|-----------------------------------------------------------------------|----------------------------------------|-------------------------|---------------|-------------------|
| ick                                                                                                    |               | Amount<br>493.85                                                      | Enter amount between \$0.01 - \$4      | 193.85                  |               |                   |
| INITIAL CONTRACT IN CONTRACT IN CONTRACT. | y the 14      | * Please note that a \$7.50<br>to this payment.<br>Service Fee: \$7.5 | Credit Card Processing Fee will be add | count:                  | D             | ue Soon<br>\$0.00 |
| Due Date                                                                                                    | Description   | Total: \$501.35<br>Payment method                                     |                                        |                         |               | Amount Payable    |
| 4/01/24                                                                                                    | 1 Standard F  | Credit Card                                                           |                                        | n Glen Way S.E.         |               | \$493.85          |
|                                                                                                    |               | Add a New Card                                                        |                                        | totals for all selected | ted invoices: | \$493.85          |
|                                                                                                    |               | New Credit card<br>Credit Card Number Requi                           | ired                                   | Totals for              | all invoices: | \$493.85          |
| owing 1 of 1 results                                                                                                    | 10 🔻 items pr | ① Card Verification Value                                             | Required                               |                         |               |                   |
|                                                                                                    |               | Holder Name Required                                                  |                                        |                         |               |                   |
|                                                                                                    |               | Expiry Month Required                                                 |                                        |                         |               |                   |

7. Input the credit card details & billing address for the credit card. Next, click complete.

| New Credit card                    |   |
|------------------------------------|---|
| Credit Card Number Required        |   |
| O Card Verification Value Required | ] |
| Holder Name <mark>Required</mark>  |   |
| Expiry Month Required              |   |
| Month                              | ~ |
| Expiry Year Required               |   |
| Year                               | ~ |
| Billing Address Required           |   |
| Street                             |   |
| City                               |   |
| Canada                             | ~ |
| Alberta                            | ~ |
| Zip/Postal Code                    |   |
| Remember card information          |   |
|                                    |   |

## **ALL FINISHED!**